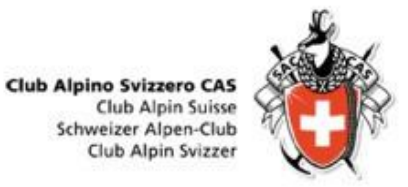

### Programma gite CAS Ticino

DropTours Gestione gite Gestione iscrizioni Relazioni fotografiche Rapporti / Resoconti gite

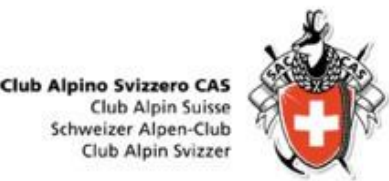

# Cosa è DropTours ?

- **1. Nuovo programma di gestione gite** a partire dall'anno 2018
- 2. Gestione delle iscrizioni alle gite
- 3. Gestione delle relazioni fotografiche e dei resoconti delle gite

| Datum             | Sa 5.4 So 6.4. 2008 (2 Tage)                                                                                                    |                                                        |
|-------------------|----------------------------------------------------------------------------------------------------|--------------------------------------------------------|
| Gruppe            | Aktive                                                                                                    |                                                        |
| Leitung           | Daniel Scholer<br>Bromberg 28<br>4242 Laufen<br>Telefon G: 061 688 43 14<br>Telefon P: 061 761 49 32<br>Mobile: 079 592 76 49<br>E-mail: daniel.scholer@vtxmail.ch                                                                                                    | Adresse änder                                          |
| Typ/Zusatz:       | S (Skitour)                                                                                                    |                                                        |
| Anmeldeschluss:   | 1.4.2008                                                                                                    |                                                        |
| Anforderungen:    | Kond. B Max.<br>Techn. WS                                                                                                    | Teilnehmer: 6                                          |
| Reise:            | ôv                                                                                                    |                                                        |
| Unterkunft:       | Etzlihütte                                                                                                    |                                                        |
| Karten:           | 1212                                                                                                    |                                                        |
| Kosten (CHF):     | 100                                                                                                    |                                                        |
| Besprechung:      | E-Mail                                                                                                    |                                                        |
| Route / Details:  | Sa: von Bristen zur Etzlihütte; ca.<br>Aufstieg zum Zwächten (770 Höhe<br>anschliessend rassige 1700m Abfo<br>und Treschhütte nach Gurtnellen                                                                                                    | 4 Std Aufstieg So:<br>mmeter),<br>shrt über Pörtilücke |
| Tourenbericht:    | Raufilhorn 04 2008                                                                                                    | 1 20                                                   |
| Zuletzt geändert: | von Brändlin Stephan am 8.4.200                                                                                                    | 9                                                      |
|                   | programme and a second second |                                                        |

Eine Tourenbeschreibung

| 17/10                    | and a                    | X                     | 1-                             |
|--------------------------|--------------------------|-----------------------|--------------------------------|
| Das Samstagsziel         | Cab. d'Orny              | Verfreude             | Am Einstieg                    |
| In der ersten<br>Länge 1 | In der ersten<br>Långe 2 | In der ersten Länge 3 | In der zweiter<br>oder dritten |
|                          |                          |                       |                                |
| Das Känzelchen 1         | Das Känzelchen 2         | Känzelchen            | Die göttliche<br>Länge 1       |

| - 🗘        | - Alie | Tourtyp | ien - 🔹 🕘 13 To          | ouren                 |
|------------|--------|---------|--------------------------|-----------------------|
| Datum      | Тур    | Dauer   | Titel                    | Leitung               |
| Oktober 20 | 800    |         |                          |                       |
| Di 28.0kt. | w      | 1 Tag   | Bummel / Treff           | Heinz Hess            |
| November   | 2008   |         |                          |                       |
| Sa 1.Nov.  | Event  | 1 Tag   | Tourenleiter Bummel      | Vakant                |
| Fr 7.Nov.  | W      | 1 Tag   | Vo Schönebuech bis Ammel | Christian Fankhauser  |
| Do 13.Nov. | W      | 1 Tag   | Herbstwandern im Baselbi | Edwin Kaiser          |
| Sa 15.Nov. | Event  | 1 Tag   | Arbeitstag Klettergarten | Thomas Hotz           |
| Do 20.Nov. | W      | 1 Tag   | Vo Schönebuech bis Ammel | Christian Fankhauser  |
| Di 25.Nov. | W      | 1 Tag   | Bummel / Treff           | Lotte Schnurrenberger |
| Dezember   | 2008   |         |                          |                       |
| Do 4.Dez.  | Event  | Abend   | Mitgliederversammlung (M | Ursi Ebner            |
| So 7.Dez.  | Event  | Nachm.  | Klausenbummel            | Stephan Brändlin      |
| So 7.Dez.  | SS     | 1 Tag   | Meniggrat                | Andrea Hecker         |
| Di 9.Dez.  | Event  | 1 Tag   | Jahresschlusstreffen im  | Max Bitteri           |
| So 14.Dez. | Kurs   | 1 Tag   | Tiefschneekurs           | Däni Küry             |
| Sa 20.Dez. | S      | 2 Tage  | Waadtland                | Dominik Fischer       |

Die öffentliche Auflistung der Touren (Tourenliste)

### **Problemi Password**

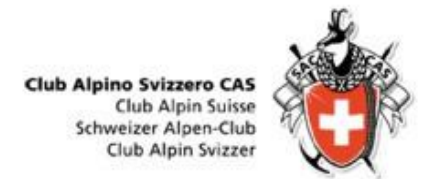

Nel caso abbiate problemi ad accedere al DropTour, abbiamo creato un nuovo bottone per eseguire il RESET password

#### SITO CASTICINO ATTIVITÀ $\rightarrow$ PROGRAMMA $\rightarrow$ bottone DROPTOUR – Reset password

https://ssl.dropnet.ch/casticino/gite/index.php?page=order\_password

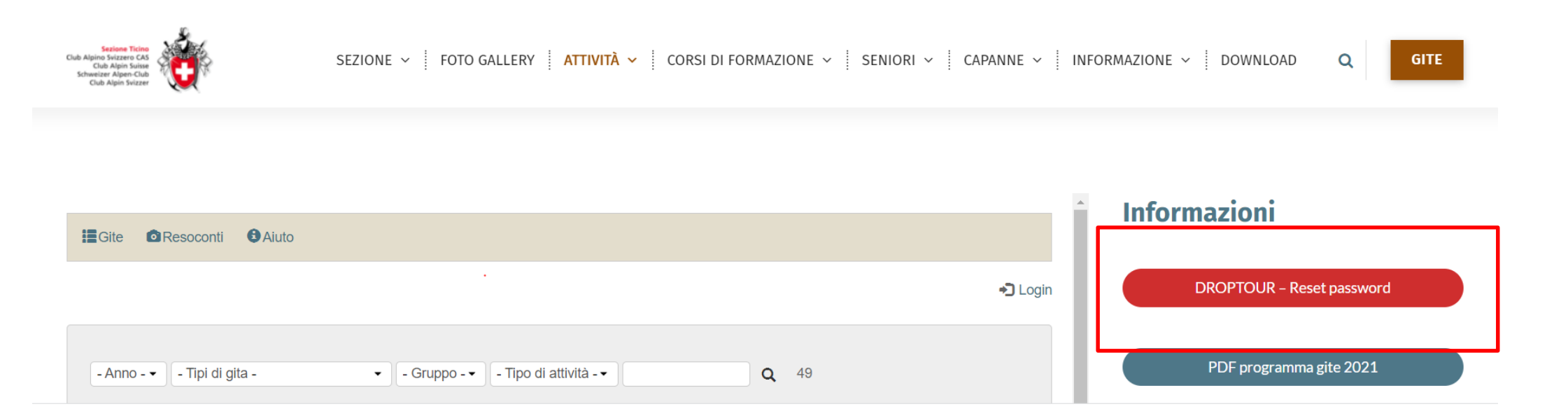

#### Accesso Capigita + Guida DropTours

Club Alpino Svizzero CAS Club Alpin Suisse Schweizer Alpen-Club Club Alpin Svizzer

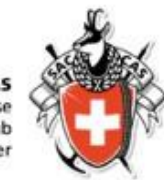

#### <u>SITO CASTICINO</u> ATTIVITÀ → PROGRAMMA

+

bottone per accedere come capogita al DropTours

#### bottone per visionare la presente guida

| Sezione Ticino<br>Club Alpino Svizzero CAS<br>Club Alpin Suisse<br>Schweizer Alpen-Club<br>Club Alpin Svizzer | SEZIONE ~ FOTO GALLERY ATTIVITÀ ~ CORSI DI FORMAZIONE ~ SENIORI ~ CAPANNE ~ INFORMAZIONE ~ DOWNLOAD |          |    |                                                                                   |                                  |                               |  |
|----------------------------------------------------------------------------------------------------|----------------------------------------------------------------------------------------------------|----------|----|-----------------------------------------------------------------------------------|----------------------------------|-------------------------------|--|
| - Anno -                                                                                                    | <ul> <li>Tibi qi di di</li> </ul>                                                                   | ita -    |    | Gruppo -      Ipo di attivita -                                                   | <b>Q</b> 49                      | 1 Di programma gite 2021      |  |
| settembre                                                                                                    | e 2022                                                                                              |          |    |                                                                                   |                                  | Regolamento GITE              |  |
| Gi 1 set.                                                                                                    | ESC T2                                                                                              | 2 Giorni | 0  | <ul> <li>Giro della Greina – Pernottamento<br/>cap/Annullata/Annullata</li> </ul> | Brigitte Predja                  | Equipaggiamento arrampicata   |  |
| Sa 3 set.                                                                                                    | ALP PD                                                                                              | 2 Giorni | 13 | Adula 3423 m - Via Malvaglia - Valle di Blenio                                    | Paolo Campli, Enrico Zamboni     | Equipaggiamento sci alpinismo |  |
| Ma 6 set.                                                                                                    | EVE                                                                                                 | Sera     | 42 | Incontro annuale dei capigita                                                     | Nadir Caduff, Andrea Stella      |                               |  |
| Me 7 set.                                                                                                    | ESC                                                                                                 | 9 Giorni | 0  | O Carros de Foc - Pirenei, Spagna                                                 | Paolo Ferregutti, Marco Corti    | Equipaggiamento racchette     |  |
| Gi 8 set.                                                                                                    | ESC T3                                                                                              | 1 Giorno | 0  | Gloggentürmli 2690 m - Valle Leventina                                            | Piergiorgio Vassalli             | Equipaggiamento alginismo     |  |
| Sa 10 set.                                                                                                    | ARR 5b                                                                                              | 1 Giorno | 5  | Vie lunghe al passo del Susten                                                    | Sara Della Frera, Igor Ghirlanda | Equipaggiamento alpinismo     |  |
| Sa 10 set.                                                                                                    | COR                                                                                                 | 1 Giorno | 0  | O Corso di aggiornamento G+S alpinismo - Bellinzona                               | Claudio Petrini                  | CAPIGITA – Accesso DropTours  |  |
| Sa 10 set.                                                                                                    | ARR 3a                                                                                              | 1 Giorno | 1  | Giovanissimi - Falesia Giäira - Valle di Blenio                                   | Giosiana Codoni, Nadir Caduff    |                               |  |
| Do 11 set.                                                                                                    | COR                                                                                                 | 1 Giorno | 0  | O Corso di aggiornamento G+S alpinismo - Bellinzona                               | Claudio Petrini                  | CAPIGITA - Manuale DropTours  |  |
|                                                                                                    |                                                                                                    | -        |    | · · · · · · · · · · · · · · · · · · ·                                             |                                  |                               |  |

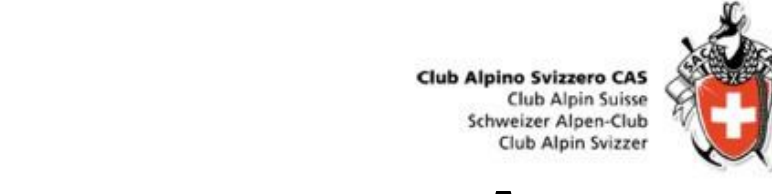

#### **Gestione** gite 1. 1.1 Accesso a DropTours come capogita

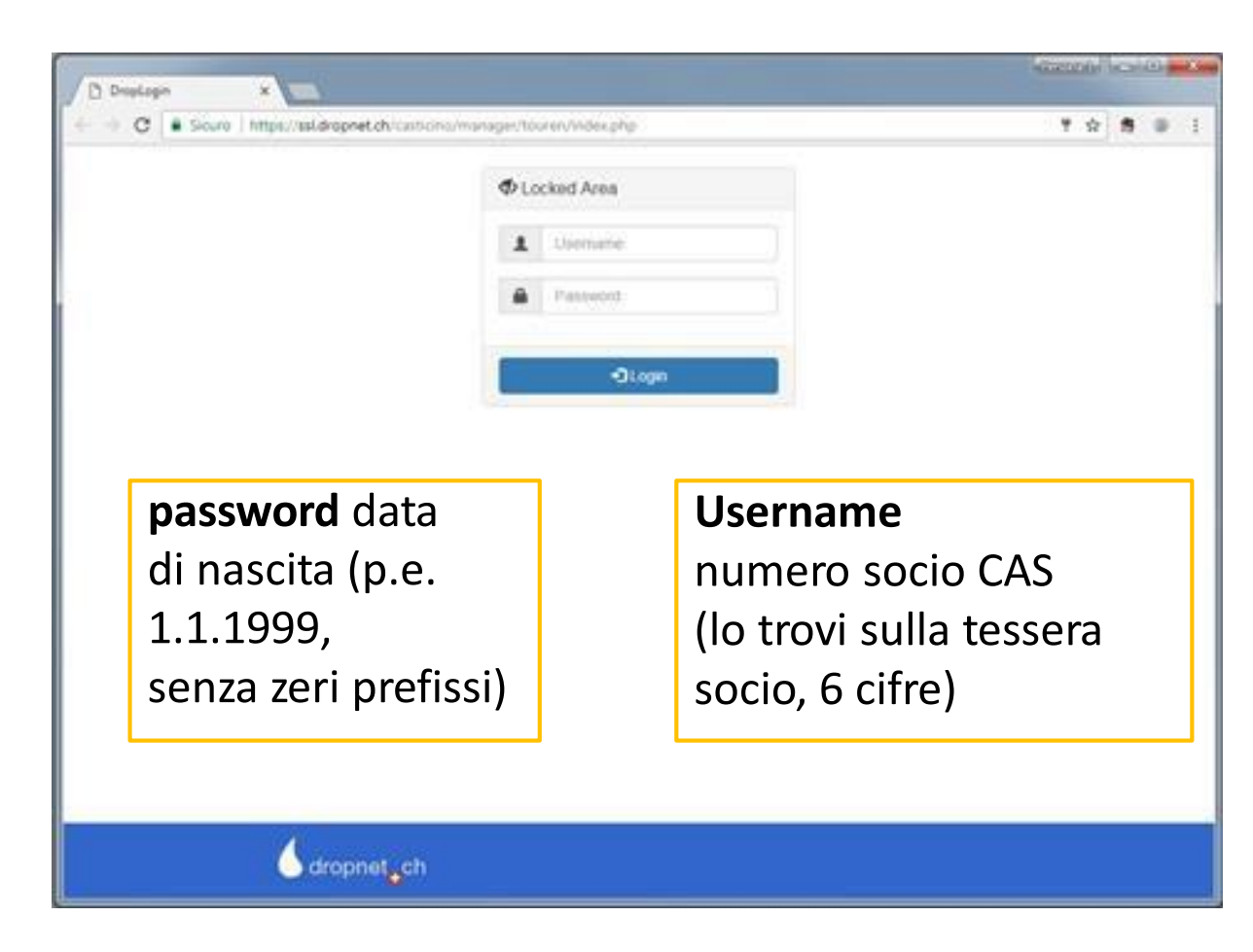

Tramite link su homepage

oppure

https://ssl.dropnet.ch/casticino/manager/touren/index.php

### **1.2 Schermata delle gite**

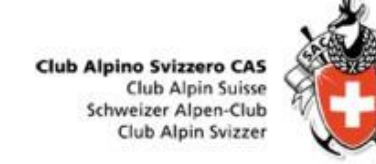

| percenter       2 and 2 and 2 an                                                                                                    | cptore::::::::::::::::::::::::::::::::::::                                                                                                    |              |                        |           |                | [ ssl.dropnet.ch/casticino ] [ Manager ] | [ DropTours | 1                                    |                  |       |     |
|----------------------------------------------------------------------------------------------------|----------------------------------------------------------------------------------------------------|--------------|------------------------|-----------|----------------|------------------------------------------|-------------|--------------------------------------|------------------|-------|-----|
| Beginter in the series in the series of the series of t                                                                                                    | Approxem       Weins 3.2 A. Juni 201         Corporation       Secondard and the secondard and the secondard and the                                                                                                    |              |                        |           |                |                                          |             |                                      |                  | 0     |     |
| Drop Tours         Site Iscrizioni Indirizzi Tipi di gita PDF ?         Cocceliere tipo di gita ? 2017 * Tutti * Rapporti * > 75 Gite #         Edit Data v Tipo Durata Titolo         Capogita Iscrizioni         maggio 2017         Gi 25. Mag ARR 4 Giorni Arrampicata a Finale Ligure         of maggio 2017         Gi 25. Mag ARR 4 Giorni Arrampicata a Finale Ligure         Previde Colonna di soccorso - via Ferrata         Bulloni         Me 21. Giu. CAP 2 Giorni Apertura capanne         Piergiorgio Vasalli         Gi 25. Mag ARR 4 Giorni Arrampicata a Finale Ligure         Me 21. Giu. FER Sera Colonna di soccorso - via Ferrata         Roberto Bassi         Gi 22. Giu. ESC 1 Giorno Ghiridone (Capanna Legn) 1785 m         Piergiorgio Vasalli         Sa 24. Giu. ESC 1 Giorno Val Curciusa (Mesolcina)         Maria Jannuzzi, Claudia Fumasoli         Di 25. Giu. ALP 7 Giorni Settimana spider al Campo Tencia         Nicola Martinoni         O 25. Giu. ALP 4 Giorni Corso di alpinismo per avanzati         Manuel Pellanda         Der inscerire una nuco <td< th=""><th>Drop Tours</th><th>registrato c</th><th>ome: 🛔 Andre</th><th>ea Stella</th><th></th><th></th><th></th><th>Version 3.3</th><th>3, 27. Juni 2017</th><th>13/</th><th></th></td<>                                                                                                    | Drop Tours                                                                                                    | registrato c | ome: 🛔 Andre           | ea Stella |                |                                          |             | Version 3.3                          | 3, 27. Juni 2017 | 13/   |     |
| Drop Tours         Gite Iscrizioni Indirizzi Categorie di Indirizzi Tipi di gita PDF ?         Imaggio 2017         Edit Data V Tipo Durata Titolo         Capogita Iscrizioni         maggio 2017         Gi 25. Mag ARR 4 Giorni Arrampicata a Finale Ligure         9 Jugno 2017         Sa 10. Giu. CAP 2 Giorni Apertura capanne         9 Fausto Dal Magro, Edgardo         Gi 22. Giu. ESC 1 Giorno Ghiridone (Capana Legn) 1785 m         9 Nee 21. Giu. ESC 7 Giorni Escursionismo in Glarona         Gi 22. Giu. ESC 1 Giorno Val Curciusa (Mesolcina)         9 Do 25. Giu. ALP 7 Giorni Settimana spider al Campo Tencia         10 Do 25. Giu. ALP 7 Giorni Settimana spider al Campo Tencia         10 Biglio 2017         Per inscerire unna nuuo         11 Giorno La regione del Gonerii (Val Bedretto)         11 Gi 5. Lug. ESC 1 Giorno La regione del Gonerii (Val Bedretto)         11 Gi 6. Lug. ESC 2 Giorni Greina         12 Sa 8. Lug. ALP 2 Giorni Corso base di alpinismo: 2a uscita                                                                                                    | Drop Tours         Gite Iscrizioni Indirizzi Categorie di indirizzi Tipi di gita PDF ?         Imaggio 2017         Gi 25, Mag. ARR 4 Giorni Arrampicata a Finale Ligure         Imaggio 2017         Gi 25, Mag. ARR 4 Giorni Arrampicata a Finale Ligure         Imaggio 2017         Gi 25, Mag. ARR 4 Giorni Arrampicata a Finale Ligure         Imaggio 2017         Gi 25, Mag. ARR 4 Giorni Arrampicata a Finale Ligure         Imaggio 2017         Sa 10, Giu, CAP 2 Giorni Apertura capanne         Imaggio 2017         Sa 10, Giu, ESC 1 Giorno Ghiridone (Capanna Legn) 1785 m         Imaggio 2017         Sa 24, Giu, ESC 1 Giorno Chiridone (Capanna Legn) 1785 m         Sa 24, Giu, ESC 1 Giorno Val Curciusa (Mesolcina)         Imaggio 2017         Imaggio 2017         Imaggio 2017         Imaggio 2017         Imaggio 2017         Sa 24, Giu, ESC 1 Giorno Chiridone (Capanna Legn) 1785 m         Imaggio 2017         Imaggio 2017         Imaggio 2017         Imaggio 2017         Imaggio 2017         Imaggio 2017         Imaggio 2017         Imaggio 2017         Imaggio 2017         Imaggio 2017         Imaggio 2017         Imaggi                                                                                                    |              |                        |           |                |                                          |             |                                      |                  |       |     |
| Gite Iscrizioni Indirizzi Categorie di indirizzi Tipi di gita PDF ?         Imagio 2017         Gi 25. Mag ARR 4 Giorni Arrampicata a Finale Ligure         Gi 25. Mag ARR 4 Giorni Arrampicata a Finale Ligure         Gi 25. Mag ARR 4 Giorni Arrampicata a Finale Ligure         Gi 25. Mag ARR 4 Giorni Arrampicata a Finale Ligure         Gi 25. Mag ARR 4 Giorni Arrampicata a Finale Ligure         Gi 25. Mag ARR 4 Giorni Arrampicata a Finale Ligure         Gi 25. Mag ARR 4 Giorni Arrampicata a Finale Ligure         Gi 25. Mag ARR 4 Giorni Arrampicata a Finale Ligure         Gi 25. Mag ARR 4 Giorni Apertura capanne         Fausto Dal Magro, Edgardo         Bulloni         Me 21. Giu. FER Sera Colonna di soccorso - via Ferrata         Gi 22. Giu. ESC 1 Giorno Ghiridone (Capanna Legn) 1785 m         Sa 24. Giu. ESC 7 Giorni Escursionismo in Glarona         Urich Huber         Sa 24. Giu. ESC 1 Giorno Val Curciusa (Mesolcina)         Maria Jannuzzi, Claudia Fumasoli         Do 25. Giu. ALP 1 Giorno Corso aggiornamento estivo per capigita         Manuel Pellanda         Do 25. Giu. ALP 1 Giorno Corso di alpinismo per avanzati         Manuel Pellanda         Ma 4. Lug. ESC 1 Giorni La regione del Gonerii (Val Bedretto)         Gi 6. Lug. ESC 2 Giorni Greina         Sa 8. Lug. ALP 2 Giorni Corso base di alpinismo; 2a uscta <td>Gitte       Iscritzioni       Indirizzi       Tipi di gita       PDF ?         #       Scecaliere tipo di alta * 2017 * Tutti * Rapporti * 75 Gite #         Edit       Data * Tipo       Durata       Titolo       Capogita       Iscrizioni         maggio 2017       Gi 25. Mag       ARR       4 Giorni       Arrampicata a Finale Ligure       Thomas Arn       ©         glugno 2017       Gi 25. Mag       ARR       4 Giorni       Arrampicata a Finale Ligure       Thomas Arn       ©         glugno 2017       Sa 10. Giu.       CAP       2 Giorni       Apertura capanne       Eauto Dal Magro, Edgardo       ©       ©         Me 21. Giu.       FER       Sera       Colonna di soccorso - via Ferrata       ® Roberto Bassi       ©       ©       ©         Gi 22. Giu.       ESC 1 Giorno       Ghiridone (Capanna Legn) 1785 m       ©       Pergiorgio Vassalli       ©       ©       ©       ©       ©       ©       ©       ©       ©       ©       ©       ©       ©       ©       ©       ©       ©       ©       ©       ©       ©       ©       ©       ©       ©       ©       ©       ©       ©       ©       ©       ©       ©       ©       ©       ©</td> <td>Drop Iou</td> <td>s</td> <td></td> <td></td> <td></td> <td></td> <td></td> <td></td> <td></td> <td></td> | Gitte       Iscritzioni       Indirizzi       Tipi di gita       PDF ?         #       Scecaliere tipo di alta * 2017 * Tutti * Rapporti * 75 Gite #         Edit       Data * Tipo       Durata       Titolo       Capogita       Iscrizioni         maggio 2017       Gi 25. Mag       ARR       4 Giorni       Arrampicata a Finale Ligure       Thomas Arn       ©         glugno 2017       Gi 25. Mag       ARR       4 Giorni       Arrampicata a Finale Ligure       Thomas Arn       ©         glugno 2017       Sa 10. Giu.       CAP       2 Giorni       Apertura capanne       Eauto Dal Magro, Edgardo       ©       ©         Me 21. Giu.       FER       Sera       Colonna di soccorso - via Ferrata       ® Roberto Bassi       ©       ©       ©         Gi 22. Giu.       ESC 1 Giorno       Ghiridone (Capanna Legn) 1785 m       ©       Pergiorgio Vassalli       ©       ©       ©       ©       ©       ©       ©       ©       ©       ©       ©       ©       ©       ©       ©       ©       ©       ©       ©       ©       ©       ©       ©       ©       ©       ©       ©       ©       ©       ©       ©       ©       ©       ©       ©       ©                                                                                                    | Drop Iou     | s                      |           |                |                                          |             |                                      |                  |       |     |
| Image: Construction of the second of the second of the                                                                                                    | Sceqiliere tipo di gita * 2017 * Tutti * Rapporti * 75 Gite #         Edit       Data v       Tipo       Durata       Titolo       Capogita       Iscrizioni         maggio 2017       Gi 25. Mag       ARR       4 Giorni       Arrampicata a Finale Ligure       Thomas Am       Imaggio 2017         Gi 25. Mag       ARR       4 Giorni       Arrampicata a Finale Ligure       Thomas Am       Imaggio 2017         Gi 25. Mag       ARR       4 Giorni       Apertura capanne       Fausto Dal Magro, Edgardo       Imaggio 2017         Me 21. Giu,       FER       Sera       Colonna di soccorso - via Ferrata       Roberto Bassi       Imaggio 2017         Me 21. Giu,       FER       Sera       Colonna di soccorso - via Ferrata       Roberto Bassi       Imaggio 2018         Me 21. Giu,       FER       Sera       Colonna di soccorso - via Ferrata       Roberto Bassi       Imaggio 2018         Me 21. Giu,       ESC       1 Giorno       Chirono Ghiridone (Capanna Legn) 1785 m       Piergiorgio Vasalli       Imagoio 2018         Imaggio 2017       Imaggio 2017       Imaggio 2018       Andrea Stella, Luciano Mollard       Imagoio 2018         Imaggio 2017       Imaggio 2017       Imaggio 2017       Imaggio 2017       Imaggio 2017       Imaggio 2017         Ma 4, Lug.                                                                                                    | Gite         | Iscrizioni             | Indirizzi | categorie d    | di indirizzi Tipi di gita PDF ?          |             |                                      |                  |       |     |
| Edit       Data v       Tipo       Durata       Titolo       Capogita       Iscrizioni         maggio 2017                                                                                                    | Edit       Data v       Tipo       Durata       Titolo       Capogita       Iscrizioni         maggio 2017                                                                                                    |              |                        | Scea      | iliere tipo di | i qita • 2017 • • Tu                     | tti 🔹 🗌     | Rapporti 🔹 >                         | 75 G             | ite 🔛 |     |
| Leater       Ustar       Tipo       Durata       Titolo       Lapogina       Lapogina       Lapogina         maggio 2017       Gi 25. Mag       ARR       4 Giorni       Arrampicata a Finale Ligure       Thomas Arm       Gi         giugno 2017       Sa 10. Giu.       CAP       2 Giorni       Apertura capanne       Fausto Dal Magro, Edgardo       Imaggio 2017         Me 21. Giu.       FER       Sera       Colonna di soccorso - via Ferrata       Roberto Bassi       Imaggio 2017         Me 21. Giu.       ESC       1 Giorno       Ghiridone (Capanna Legn) 1785 m       Piergiorgio Vassalli       Imaggio 2017         Sa 24. Giu.       ESC       7 Giorni       Escursionismo in Glarona       Ulrich Huber       Imaggio 2017         Sa 24. Giu.       ESC       1 Giorno       Val Curciusa (Mesolcina)       Maria Jannuzzi, Claudia Fumasoli       Imaggio 2017         Imaggio 20. S. Giu.       ALP       1 Giorni       Corso di alpinismo per avanzati       Manuel Pellanda       Imaggio 2017         Ma 4. Lug.       ESC       1 Giorno       La regione del Gönerli (Val Bedretto)       Manuel Pellanda       Imaggio 2017         Ma 4. Lug.       ESC       1 Giorno       La regione del Gönerli (Val Bedretto)       Manuel Pellanda       Imaggio 2017         Ma 4. Lug. <td>Eatr       Data v       Tipo       Dirata       Titolo       Capogita       Jscrizioni         maggio 2017      </td> <td></td> <td></td> <td></td> <td></td> <td></td> <td></td> <td></td> <td></td> <td></td> <td></td>                                                                                                    | Eatr       Data v       Tipo       Dirata       Titolo       Capogita       Jscrizioni         maggio 2017                                                                                                    |              |                        |           |                |                                          |             |                                      |                  |       |     |
| Gi 25. Mag       ARR       4 Giorni       Arrampicata a Finale Ligure       Image: Thomas Arr       Image: Thomas Arr         giugno 2017       Sa 10. Giu.       CAP       2 Giorni       Apertura capanne       Image: Fausto Dal Magro, Edgardo Bulloni         Me 21. Giu.       CAP       2 Giorni       Apertura capanne       Image: Fausto Dal Magro, Edgardo Bulloni       Image: Fausto Dal Magro, Edgardo Bulloni         Me 21. Giu.       FER       Sera       Colonna di soccorso - via Ferrata       Roberto Bassi       Image: Fausto Dal Magro, Edgardo Bulloni         Gi 22. Giu.       ESC       1 Giorno       Ghiridone (Capanna Legn) 1785 m       Piergiorgio Vassalli       Image: Fausto Dal Magro, Edgardo Fausto Dal Magro, Edgardo Fausto Dal Mag                                                                                                    | Gi 25. Mag       ARR       4 Giorni       Arrampicata a Finale Ligure       Image: Thomas Arn         giugno 2017       Image: Thomas Arn       Image: Thomas Arn       Image: Thomas Arn       Image: Thomas Arn         Sa 10. Giu.       CAP       2 Giorni       Apertura capanne       Fausto Dal Magro, Edgardo       Image: Thomas Arn       Image: Thomas Arn       Image: Thoma                                                                                                    | maggi        | 2017                   | про       | Durata         | 11010                                    |             | Сародна                              | ISCHIZIONI       |       |     |
| giugno 2017         Sa 10. Giu.       CAP       2 Giorni       Apertura capanne       S Fausto Dal Magro, Edgardo       Image: Colonna di soccorso - via Ferrata         Me 21. Giu.       FER       Sera       Colonna di soccorso - via Ferrata       Roberto Bassi       Image: Colonna di soccorso - via Ferrata         Gi 22. Giu.       ESC       1 Giorno       Ghiridone (Capanna Legn) 1785 m       Piergiorgio Vassali       Image: Colonna di soccorso - via Ferrata         Sa 24. Giu.       ESC       7 Giorni       Escursionismo in Glarona       Ulrich Huber       Image: Colonna di soccorso - via Ferrata         Sa 24. Giu.       ESC       7 Giorni       Escursionismo in Glarona       Ulrich Huber       Image: Colonna di soccorso - via Ferrata         Sa 24. Giu.       ESC       1 Giorno       Val Curciusa (Mesolcina)       Image: Colonna di soccorso - via Ferrata       Image: Colonna di soccorso - via Ferrata         Sa 24. Giu.       ESC       1 Giorno       Corso aggiornamento estivo per capigita       Image: Colonna di soccorso - via Ferrata       Image: Colonna di soccorso - via Ferrata         Image: Do 25. Giu.       ALP       7 Giorni       Settimana spider al Campo Tencia       Image: Colonna Mollard       Image: Colonna di soccorso - via Ferrata         Image: Do 25. Giu.       ALP       4 Giorni       Corso di alpinismo per avanzati       Image: Colonna di                                                                                                    | giugno 2017         Se 10. Giu.       CAP       2 Giorni       Apertura capanne <ul> <li>Fausto Dal Magro, Edgardo</li> <li>Bulloni</li> <li>Me 21. Giu.</li> <li>FER</li> <li>Sera</li> <li>Colona di soccorso - via Ferrata</li> <li>Roberto Bassi</li> <li>Gi 22. Giu.</li> <li>ESC</li> <li>Ginrio</li> <li>Ghiridone (Capanna Legn) 1785 m</li> <li>Piergiorgio Vassalli</li> <li>Sa 24. Giu.</li> <li>ESC</li> <li>Giorno</li> <li>Val Curciusa (Mesolcina)</li> <li>Maria Jannuzzi, Claudia Fumasoli</li> <li>Do 25. Giu.</li> <li>ALP</li> <li>Giorno</li> <li>Corso aggiornamento estivo per capigita</li> <li>Andrea Stella, Luciano Mollard</li> <li>Do 25. Giu.</li> <li>ALP</li> <li>Giorno</li> <li>Corso di alpinismo per avanzati</li> <li>Manuel Pellanda</li> <li>Manuel Pellanda</li> <li>Manuel Pellanda</li> <li>Manuel Pellanda</li> <li>Sa 8. Lug.</li> <li>ALP</li> <li>Giorni</li> <li>Corso base di alpinismo: 2a uscita</li></ul>                                                                                                    | maggi        | Gi 25. Ma              | a ARR     | 4 Giorni       | Arrampicata a Finale Liqure              | 8           | Thomas Arn                           | 6                | n     |     |
| Sa 10. Giu.       CAP       2 Giorni       Apertura capanne       Image: Fausto Dal Magro, Edgardo       Image: Fausto Dal Magro, Edgardo                                                                                                    | Sa 10. Giu.       CAP       2 Giorni       Apertura capanne       Image: Fausto Dal Magro, Edgardo       Image: Fausto Dal Magro, Edgardo                                                                                                    | giugno       | 2017                   |           |                |                                          |             |                                      |                  |       |     |
| Me 21. Giu.       FER.       Sera       Colonna di soccorso - via Ferrata       Image: Roberto Bassi       Image: Roberto Bassi       Image: Robero Bassi                                                                                                    | Me 21. Giu.       FER       Sera       Colonna di soccorso - via Ferrata       Image: Roberto Bassi       Image: Roberto Bassi         Gi 22. Giu.       ESC       1 Giorno       Ghiridone (Capanna Legn) 1785 m       Piergiorgio Vassalli       Image: Roberto Bassi       Image: Roberto Bassi                                                                                                    |              | <mark>Sa</mark> 10. Gi | u. CAP    | 2 Giorni       | Apertura capanne                         | 0           | Fausto Dal Magro, Edgardo<br>Bulloni | 0                | Û     |     |
| Gi 22. Giu.       ESC       1 Giorno       Ghiridone (Capanna Legn) 1785 m       Piergiorgio Vassalli       Image: Comparison of Comparison of Compari                                                                                                    | Gi 22. Giu.       ESC       1 Giorno       Ghiridone (Capanna Legn) 1785 m       Piergiorgio Vassalli       Image: Capania Capania Legn) 1785 m         Sa 24. Giu.       ESC       7 Giorni       Escursionismo in Glarona       Ulrich Huber       Image: Capania Capania                                                                                                    |              | Me 21. G               | iu. FER   | Sera           | Colonna di soccorso - via Ferrata        | 8           | Roberto Bassi                        | 0                | Û     |     |
| Sa 24. Giu.       ESC       7 Giorni       Escursionismo in Glarona       Illrich Huber       Image: Sa 24. Giu.       ESC       1 Giorno       Val Curciusa (Mesolcina)       Image: Maria Jannuzzi, Claudia Fumasoli       Image: Sa 24. Giu.       ESC       1 Giorno       Val Curciusa (Mesolcina)       Image: Maria Jannuzzi, Claudia Fumasoli       Image: Sa 24. Giu.       Image: ALP       1 Giorno       Corso aggiornamento estivo per capigita       Image: Sa 24. Giu.       ALP       1 Giorno       Corso aggiornamento estivo per capigita       Image: Sa 24. Giu.       ALP       7 Giorni       Settimana spider al Campo Tencia       Image: Andrea Stella, Luciano Mollard       Image: Sa 24. Giu.       ALP       7 Giorni       Settimana spider al Campo Tencia       Image: Nicola Martinoni       Image: Sa 24. Giu.       Image: Sa 26. Lug.       ALP       4 Giorni       Corso di alpinismo per avanzati       Image: Manuel Pellanda       Image: Sa 26. Lug.       ESC       1 Giorno       La regione del Gonerli (Val Bedretto)       Image: Giorni       Greina       Image: Giorni       Giorni       Corso base di alpinismo: 2a uscita       Image: Giorni Lug. Esc 1 Giorni       Corso base di alpinismo: 2a uscita       Image: Giorni Lug. Esc 1 Giorni       Image: Giorni Lug. Esc 1 Giorni       Corso base di alpinismo: 2a uscita       Image: Giorni Lug. Esc 1 Giorni Lug. Esc 1 Giorni       Image: Giorni Lug. Esc 1 Giorni       Image: Giorni Lug. Esc 1 Giorni       Image: Giorni Lug. Esc 1 Giorni Lug. Esc                                                                                                    | Sa 24, Giu, ESC 7 Giorni       Escursionismo in Glarona       Ulrich Huber       Image: Claudia Fumasoli         Sa 24, Giu, ESC 1 Giorno       Val Curciusa (Mesolcina)       Maria Jannuzzi, Claudia Fumasoli       Image: Claudia Fumasoli         Do 25, Giu, ALP       1 Giorno       Corso aggiornamento estivo per capigita       Image: Claudia Fumasoli       Image: Claudia Fumasoli         Do 25, Giu, ALP       1 Giorno       Corso aggiornamento estivo per capigita       Image: Claudia Fumasoli       Image: Claudia Fumasoli         Do 25, Giu, ALP       7 Giorni       Settimana spider al Campo Tencia       Image: Claudia Fumasoli       Image: Claudia Fumasoli         Gi 29, Giu, ALP       4 Giorni       Corso di alpinismo per avanzati       Image: Manuel Pellanda       Image: Claudia Fumasoli       Image: Claudia Fumasoli         Iuglio 2017       Ma 4, Lug, ESC 1 Giorno       La regione del Gonerli (Val Bedretto)       Image: Claudia Fumasoli       Image: Claudia Fumasoli                                                                                                    |              | Gi 22. Gi              | u, ESC    | 1 Giorno       | Ghiridone (Capanna Legn) 1785 m          | 0           | Piergiorgio Vassalli                 | 0                | Û     |     |
| Sa 24. Giu.       ESC       1 Giorno       Val Curciusa (Mesolcina)       Image: Maria Jannuzzi, Claudia Fumasoli       Image: Claudia Fumasoli       Image: Claudia Fu                                                                                                    | Sa 24. Giu.       ESC       1 Giorno       Val Curciusa (Mesolcina)       Imaia Jannuzzi, Claudia Fumasoli       Imaia Jannuzzi, Claudia Fumasoli         Do 25. Giu.       ALP       1 Giorno       Corso aggiornamento estivo per capigita       Imaia Jannuzzi, Claudia Fumasoli       Imaia Jannuzzi, Claudia Fumasoli       Imaia Jannuzzi, Claudia Fumasoli         Do 25. Giu.       ALP       1 Giorno       Corso aggiornamento estivo per capigita       Imaia Andrea Stella, Luciano Mollard       Imaia Jannuzzi, Claudia Fumasoli       Imaia Jannuzzi, Claudia Fumasoli       Imaia Jannuzi, Claudia Jannuzzi, Claudia Fumasoli       Imaia Jannuz                                                                                                    |              | Sa 24. G               | u. ESC    | 7 Giorni       | Escursionismo in Glarona                 | 3           | Ulrich Huber                         | 0                | Û     |     |
| Image: Construction of the second second                                                                                                    | Image: Construction of the second second                                                                                                    |              | <mark>Sa</mark> 24. Gi | u. ESC    | 1 Giorno       | Val Curciusa (Mesolcina)                 | 8           | Maria Jannuzzi, Claudia Fuma         | isoli 🕕          | Û     |     |
| Do 25. Giu.       ALP       7 Giorni       Settimana spider al Campo Tencia       Inicola Martinoni       Image: Constraint of the spider al Campo Tencia         Gi 29. Giu.       ALP       4 Giorni       Corso di alpinismo per avanzati       Manuel Pellanda       Image: Constraint of the spider al Campo Tencia         Iuglio 2017       Ma 4. Lug.       ESC       1 Giorno       La regione del Gonerli (Val Bedretto)       Per inserire una nuo         Gi 6. Lug.       ESC       2 Giorni       Greina       gita:         Sa 8. Lug.       ALP       2 Giorni       Corso base di alpinismo: 2a uscita       Corso III. o formado per agrico del concerti per adore per agrico del concerti per adore per agrico del concerti                                                                                                    | Do 25. Giu.       ALP       7 Giorni       Settimana spider al Campo Tencia       Inicola Martinoni       Image: Consolitation of the spide spide                                                                                                    |              | Do 25. G               | iu. ALP   | 1 Giorno       | Corso aggiornamento estivo per capigita  | 3 🔊         | Andrea Stella, Luciano Mollar        | d 🕕              | Û     |     |
| Gi 29. Giu.       ALP       4 Giorni       Corso di alpinismo per avanzati       Image: Algorithm of the state of the state of the st                                                                                                    | Gi 29. Giu.       ALP       4 Giorni       Corso di alpinismo per avanzati       Imanuel Pellanda         Iuglio 2017       Ma 4. Lug.       ESC       1 Giorno       La regione del Gonerli (Val Bedretto)         Gi 6. Lug.       ESC       2 Giorni       Greina       Gita:         Sa 8. Lug.       ALP       2 Giorni       Corso base di alpinismo: 2a uscita       Scroll a fondo pagina         De 6. Lug.       ESC       1 Circo       Circo fuel fuel discusto       Corso base di alpinismo: 2a uscita       Scroll a fondo pagina                                                                                                    |              | Do 25. G               | iu. ALP   | 7 Giorni       | Settimana spider al Campo Tencia         | 3           | Nicola Martinoni                     | 0                | Û     |     |
| Iuglio 2017       Per inserire una nuo         Ma 4. Lug.       ESC       1 Giorno       La regione del Gonerli (Val Bedretto)         Gi 6. Lug.       ESC       2 Giorni       Greina         Sa 8. Lug.       ALP       2 Giorni       Corso base di alpinismo: 2a uscita                                                                                                    | Iuglio 2017       Per inserire una nuov         Ma 4. Lug.       ESC       1 Giorno       La regione del Gonerli (Val Bedretto)         Gi 6. Lug.       ESC       2 Giorni       Greina       gita:         Sa 8. Lug.       ALP       2 Giorni       Corso base di alpinismo: 2a uscita       Scroll a fondo pagina         Du A. Lug.       ESC       Corso base di alpinismo: 2a uscita       Corso la fondo pagina                                                                                                    |              | Gi 29. Gi              | u, ALP    | 4 Giorni       | Corso di alpinismo per avanzati          | 3           | Manuel Pellanda                      | 0                | Û     |     |
| Ma 4. Lug.       ESC       1 Giorno       La regione del Gönerli (Val Bedretto)         Gi 6. Lug.       ESC       2 Giorni       Greina       gita:         Sa 8. Lug.       ALP       2 Giorni       Corso base di alpinismo: 2a uscita       Corso la se di alpinismo: 2a uscita                                                                                                    | Ma 4. Lug.       ESC       1 Giorno       La regione del Gónerli (Val Bedretto)         Gi 6. Lug.       ESC       2 Giorni       Greina       gita:         Sa 8. Lug.       ALP       2 Giorni       Corso base di alpinismo: 2a uscita       Scroll a fondo pagina         Dr 0. Luc       Corso tacies other strends       Clicco su ((+))                                                                                                    | luglio       | 2017                   |           |                |                                          |             | Per inserii                          | re una           | a ni  | JOV |
| Gi 6. Lug. ESC 2 Giorni Greina <b>gita:</b>                                                                                                    | Gi 6. Lug. ESC 2 Giorni Greina<br>Sa 8. Lug. ALP 2 Giorni Corso base di alpinismo: 2a uscita<br>Da 6 Lug. Corso torica di alpinismo: 2a uscita<br>Da 6 Lug. Corso torica di alpinismo: 2a uscita<br>Corso base di alpinismo: 2a uscita<br>Corso base di alpinism |              | Ma 4. Lug              | g, ESC    | 1 Giorno       | La regione del Gönerli (Val Bedretto)    |             |                                      |                  |       |     |
| Sa 8. Lug. ALP 2 Giorni Corso base di alpinismo: 2a uscita                                                                                                    | Sa 8. Lug. ALP 2 Giorni Corso base di alpinismo: 2a uscita<br>De 0. Lug. ESC. 1 Giorne Cite foncialiste el loca Monetale<br>Clicc Sul ((+))                                                                                                    |              | Gi 6. Lug              | . ESC     | 2 Giorni       | Greina                                   |             | gita:                                |                  |       |     |
| Scroll a tondo pagina                                                                                                    |                                                                                                    |              | Sa 8, Lug              | j. ALP    | 2 Giorni       | Corso base di alpinismo: 2a uscita       | 9           | Scroll a foi                         | ndo p            | agi   | na, |
| De 6 fue - 556 - 4 Giune - Cite femielles Manuels                                                                                                    |                                                                                                    |              | Dr.0.1                 |           | 1.0            | Cite formiolism of lass Managle          |             |                                      |                  | •     |     |

### **1.3 Schermata definizione gita**

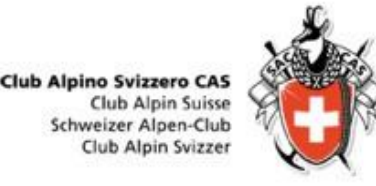

| nttps://ssi.dropn   | et.cn/casticino/manager/touren/index.php?page=tour_edit |                             |
|---------------------|---------------------------------------------------------|-----------------------------|
|                     | [ssl.dropnet.ch/casticino][Mana                         | ager ] [ DropTours ]        |
|                     |                                                         | Drop Tours                  |
| strato come: 🛔 Andı | ea Stella                                               | Version 3.33, 27. Juni 2017 |
| opTours             |                                                         |                             |
|                     |                                                         |                             |
| Gite Iscrizioni     | Indirizzi categorie di indirizzi Tipi di gita PDF ?     |                             |
| Lavorare la gita    |                                                         |                             |
| Cosa                |                                                         | Immagine                    |
|                     |                                                         |                             |
| Attivita            |                                                         | 0                           |
| Quando              |                                                         |                             |
| Data di inizio      |                                                         |                             |
| Data finale         |                                                         |                             |
| Data di riserva     |                                                         |                             |
| Status              | Attivo 👻                                                | 0                           |
|                     |                                                         |                             |
| Chi                 |                                                         |                             |
| Direzione           | Stella Andrea, Novazzano                                | • 🗹                         |
|                     |                                                         | • 🖂                         |
| Gruppo              |                                                         | •                           |
| Tipo di gita        | -                                                       | 7                           |
| Tipo di attività    | -                                                       | •                           |
| Aggiunta            | Gita famigliare     Escursione naturalistica            |                             |
| No. Max.            |                                                         | 0                           |

#### Campi obbligatori (in rosso)

- Attività: titolo della gita / meta / evento
- Data di inizio: data di svolgimento della gita, primo giorno di una gita di più giorni
- Gruppo: destinatari dell'evento proposto (attivi, OG, seniori, ecc.)
- Tipo di gita: alpinismo, escursionismo, evento, ...

# 1.4 Inserimento dettagli gita

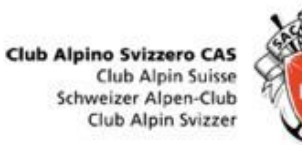

|                                     |                                                    | Quando: data di iniz  | io (obbl.) – data fine chiusura. |
|-------------------------------------|----------------------------------------------------|-----------------------|----------------------------------|
| Drop Tours                          |                                                    | Eventualmente data    | di risorva arca tamparala        |
| Gite Iscrizioni I                   | ndirizzi categorie di indirizzi Tipi di gita PDF ? | Eventualmente uata    | ul fisel va, alco temporale      |
| E Lavorare la gita                  |                                                    |                       |                                  |
| Cosa                                | Immagine                                           | <u>Chi:</u>           |                                  |
| Attività                            | Weekend alla Capanna Monte Bar                     | Direzione             | capogita (da login), ev co-      |
| Quando                              |                                                    |                       | capogita (selezionare da         |
| Data di inizio                      | 23.12.2017                                         |                       | elenco)                          |
| Data finale<br>Data di riserva      | 24.12.2017                                         | Gruppo:               | indicare nubblico di             |
| Status                              | Attivo •                                           |                       | destinazione (attivi OC          |
| Chi                                 |                                                    | Tipo di gita:         | indicare tinglagia (reachatta    |
| Direzione                           | Stella Andrea, Novazzano 🔹 🖂 🔟                     |                       |                                  |
| Gruppo                              | Tutti i gruppi                                     |                       | ferrata, sci,)                   |
| Tipo di gita                        | Escursionismo (ESC)                                | lipo di attivita:     | indicare gita corso              |
| Tipo di attività                    | Ricreativa •                                       |                       |                                  |
| Aggiunta                            | Gita famigliare Escursione naturalistica           | No. Partecipanti:     | indicare numero massimo di       |
| No. Max.                            | 20 0                                               |                       | partecipanti                     |
| tecnica                             |                                                    |                       | parceoparte                      |
| Esigenze tecniche                   | T2 - Pandonnée en montagne                         | Tecnica               |                                  |
| Esigenze cond. fisica               | A - peu exigeante                                  | <u>lecifica.</u>      |                                  |
| Tempo della gita,<br>salita/discesa | ca. 2 h da <u>Corticiasca</u>                      | Esigenze tecniche     | indicare difficoltà Esigenze     |
|                                     | 233 Caratteri rimanenti                            | cond. fisica          | indicare condizioni richieste    |
| Dove                                |                                                    | Tempi                 | tempi di percorrenza             |
| Alloggio / Ristorazione             | Capanna Monte Bar                                  | ·                     | indicativi                       |
| Carte                               | 1333 Tesserete 0                                   |                       | Indicativi                       |
| Informazioni                        |                                                    |                       |                                  |
|                                     |                                                    | Dove:                 |                                  |
|                                     |                                                    | Indicare nunti di ann | oggio, cananne di soggiorno      |
|                                     |                                                    |                       |                                  |
|                                     |                                                    | carte topografiche    |                                  |

### 1.4 Inserimento dettagli gita

Club Alpino Svizzero CAS Club Alpin Suisse Schweizer Alpen-Club Club Alpin Svizzer

|                                                                              |                                                                                                    |   |                          | 2. (S10) - MA                  |
|------------------------------------------------------------------------------|----------------------------------------------------------------------------------------------------|---|--------------------------|--------------------------------|
| Dove                                                                         |                                                                                                    |   | Descrizione <sup>.</sup> |                                |
| Alloggio / Ristorazio                                                        | Capanna Monte Bar                                                                                                    | 0 |                          |                                |
| Carte                                                                        | 1333 Tesserete                                                                                                    | 0 | Costi                    | indicare i costi, se con abb ½ |
| Informazioni                                                                 |                                                                                                    |   | Ritrovo                  | indicare ritrovo. orario       |
|                                                                              |                                                                                                    | - |                          |                                |
| Costi                                                                        | Base abbonamento metà prezzo                                                                                                    | 0 | Percorsi, dettagli       | descrizione della gita         |
| Percorso / Dettagli                                                          | 23.12.2017       I1:00       Tesserete, parches TPL         Gita famigliare e ricreativa verso la nostra Capanna Monte Bar. Dopo il ritrovo collettivo, spostamento                                                 | 0 |                          |                                |
| (Breve informazio<br>per bollettino<br>sezionale. Numer<br>massimo di caratt | a <u>Corticiasca</u> . Salita lungo il classico sentiero e picnic in zona. Arrivo in capanna, giochi e aperitivo<br>offerto. Cena e pernottamento in capanna. Domenica mattina salita in vetta, pranzo in capanna e |   |                          |                                |
| 1000)                                                                        | discesa a valie.                                                                                                    |   | <u>Iscrizione:</u>       |                                |
| Informazione                                                                 | 679 Caratteri rimanenti                                                                                                    | 0 | Iscrizione               | selezionare desiderata - via   |
| supplementare                                                                |                                                                                                    |   |                          | internet, per iscritto,        |
|                                                                              |                                                                                                    |   |                          | telefono, in sede              |
| Equipaggiamento                                                              |                                                                                                    |   | Apertura iscrizioni      | data di apertura delle         |
| Appunto interno                                                              |                                                                                                    | 0 |                          | iscrizioni, in genere la       |
| Descrizione                                                                  | Scegli file Nessun file selezionato                                                                                                    | 0 |                          | pubblicazione del              |
| Iscrizione                                                                   |                                                                                                    |   |                          | programma gite                 |
| Iscrizione                                                                   | 🗹 Internet 🗹 Per iscritto 🗹 Telefonicamente 🖉 Stamm                                                                                                    | 0 | Chiucura iccrizioni      | indicara la data di chiucura   |
| Apertura iscrizioni                                                          | 26.07.2017                                                                                                    | 0 | Chiusura iscrizioni      | indicare la data di chiusura   |
| Chiusura iscrizioni                                                          | 21.12.2017                                                                                                    | 0 |                          | iscrizioni                     |
| Pubblicare la gita                                                           | solo                                                                                                    | 0 |                          |                                |
| online<br>Status del proces                                                  | so 1. In elaborazione                                                                                                    | 0 | Status del processo      | lasciare 1 – in elaborazione   |
| Archivio                                                                     |                                                                                                    |   |                          | (fase di approvazione della    |
| Relazione della gita                                                         | -                                                                                                    | 0 |                          | gita)                          |
| Ultima modifica:                                                             | da am                                                                                                    |   |                          | gita)                          |
| Tutti i campi rossi                                                          | devono essere completati.                                                                                                    |   |                          |                                |
|                                                                              |                                                                                                    |   | Archivio:                |                                |
|                                                                              | $\bigcirc$                                                                                                    |   | Relazione della gita     | possibilità di collegare       |
| Γ                                                                            | Una volta completati gli inserimenti,                                                                                                    | ] |                          | l'album fotografico da         |
|                                                                              |                                                                                                    |   |                          |                                |
|                                                                              | cliccare su «salva»                                                                                                    |   |                          | DropPhoto                      |

### 1.5. Schermata gite inserite

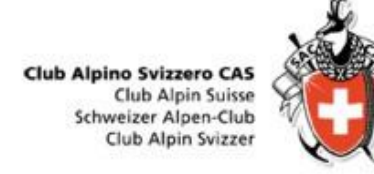

| op Tou  | ırs     |              |          |          |                |                 |                     |            |        |               |           |        |
|---------|---------|--------------|----------|----------|----------------|-----------------|---------------------|------------|--------|---------------|-----------|--------|
| Gite    | Iscrizi | ioni         | Indirizz | i cate   | egorie di indi | rizzi Tipi di g | ita PDF ?           |            |        |               |           |        |
|         |         |              | C ES     | С        |                | • 2017 •        | Tutti i gruppi 🔹 🗍  | utti 🔹 Rai | oporti | • >           | 1         | Gite 🔡 |
| Gita "\ | Veekend | alla Ca      | panna M  | onte Bar | " aggiunto     |                 |                     |            |        |               |           | -      |
| Edit    | I       | Data 🔻       | ő.       | Тіро     | Durata         | Titolo          |                     |            |        | Capogita      | Iscrizion |        |
| dicen   | bre 201 | 17           |          |          |                |                 |                     |            |        |               |           |        |
| Z       |         | Sa 23. C     | Dic.     | ESC      | 2 Giorni       | Weekend all     | a Capanna Monte Bar | 1 D        | 0      | Andrea Stella | 0         | Ū      |
|         |         |              |          |          |                | Flenc           | o delle tu          | o gite     |        |               |           |        |
|         |         |              |          |          |                | LICITO          | o dene ta           | - Bric     |        |               |           |        |
|         |         |              |          |          |                |                 | +                   |            |        |               |           |        |
|         |         |              |          |          |                |                 |                     |            |        |               |           |        |
|         |         |              |          |          |                |                 | 1                   |            |        |               |           |        |
|         |         |              |          |          |                |                 |                     |            |        |               |           |        |
|         | +       | +            |          |          |                |                 |                     |            |        |               |           |        |
|         |         |              |          |          |                |                 |                     |            |        |               |           |        |
|         |         | $\mathbf{F}$ | <b>D</b> |          | -              | -:+-            |                     |            |        |               |           |        |
|         |         |              | Du       | piic     | are la         | gita            |                     |            |        |               |           |        |
|         |         |              |          |          |                |                 |                     |            | P      | er cance      | ellare l  | a gi   |
|         |         |              |          | 1 - 1-   |                | 1:+-            | -                   |            |        |               |           |        |
|         |         | PE           | er e     | ap       | orare          | ia gita         |                     |            |        |               |           |        |
|         |         |              |          |          |                |                 | _                   |            | •      |               |           |        |
|         |         |              |          |          |                |                 |                     | Per ins    | eri    | re altre      | gite      |        |

### 1.6. Schermata conferma

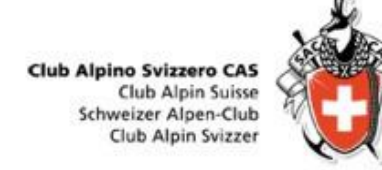

| $\leftrightarrow \rightarrow \mathbf{C}$                                                                  | turo   https://ssl.dropnet.ch/casticino/gite/index.php?p                                                                                                    | page=detail&touren_nummer=81                                                                                                    | ☆ 👼 🥥 🗄                                           |
|----------------------------------------------------------------------------------------------------|----------------------------------------------------------------------------------------------------|----------------------------------------------------------------------------------------------------|---------------------------------------------------|
| Tourenüber                                                                                                | sicht SAC                                                                                                    |                                                                                                    |                                                   |
| i≣ Gite [资] Reso                                                                                          | conti –j Login 🗹 Richiedere Login ?                                                                                                    |                                                                                                    |                                                   |
| Weekend al                                                                                                | la Capanna Monte Bar                                                                                                    |                                                                                                    |                                                   |
| Data<br>Gruppo<br>Tipo di attività<br>Direzione                                                           | Sa 2.3. Dic., a Do 24. Dic, 2017<br>Alle<br>Ricreativa<br>Andrea Stella<br>Via Cügn 6<br>6883 Novazzano<br>Mobile 079 778 54 83<br>E-Mail:                                                                                                  |                                                                                                    |                                                   |
| Tipo/Aggiunta:<br>Esigenze                                                                                | ESC (Escursionismo)<br>Cond. A<br>Tecn. T2                                                                                                    | Gita famigilare<br>No. Max: 0/20                                                                                                    |                                                   |
| rempo deira gita,<br>salita/discesa<br>Alloggio / Ristorazione<br>Carte<br>Ritrovo<br>Percorso / Dettagli | ca. 2 h da Corticiasca<br>Capanna Monte Bar<br>1333 Tessenete<br>23.12.2017, 11:00 Uhr Tessenete, parcheggi TPL<br>Gita famigliare e ricreativa verso la nostra Capanna Monte E<br>Cena e perrottamento in capanna. Domenica mattina salita | 3ar. Dopo il ritrovo collettivo, spostamento a Corticiasca. Salita lungo il classico sentiero e picnic in zona<br>in vetta, pranzo in capanna e discesa a valle. | a. Arrivo in capanna, glochi e aperitivo offerto. |
| Iscrizione                                                                                                | da 26.7.2017 a 21.12.2017                                                                                                    | Retour                                                                                                    |                                                   |

La gita è inserita ed è al vaglio della commissione tecnica

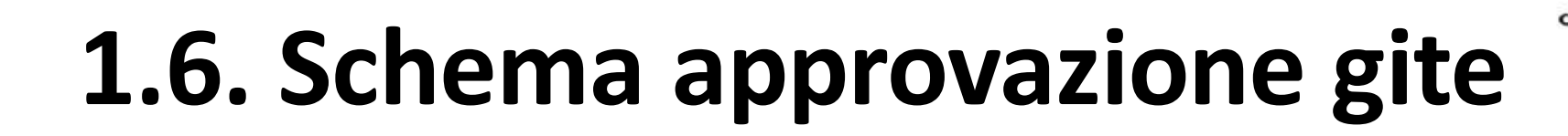

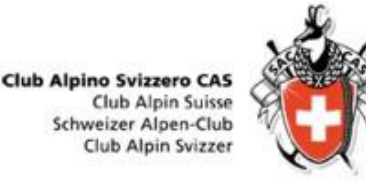

- Gita è inserita e al vaglio della commissione tecnica
- 2. Gita approvata dalla commissione tecnica
- 3. Gita pubblicata e visibile da tutti

# 2.1 Iscrizione alle gite

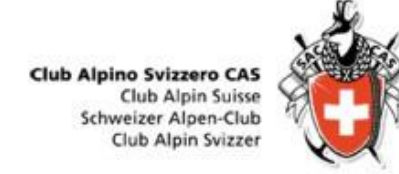

|                                                                                                    | Persona 1                   |
|----------------------------------------------------------------------------------------------------|-----------------------------|
| ← → C Sicuro   https://ssl.dropnet.ch/casticino/gite/index.php?page=anmeldung&tourFID=81                                 | <br>☆ 🙍 @ :                 |
| Tourenübersicht SAC                                                                                                    |                             |
| i≣ Gite 🔥 Le mie gite 👩 Resoconti E+ Log out ⊚ ?                                                                         |                             |
|                                                                                                    | Annunciato come Andrea Stel |
| Iscrizione per Weekend alla Capanna Monte Bar dal Sa 23. Dic. a Do 24. Dic. 2017                                         |                             |
| Sigla o numero di socio CAS                                                                                              |                             |
| 330023                                                                                                    |                             |
| Annunciare tutte le persone separatamente.                                                                               |                             |
| lo sono non socio oppure socio di un'altra sezione<br>lo ho dimenticato la mia sigla e il mio password?<br>Comunicazione |                             |
|                                                                                                    |                             |
|                                                                                                    |                             |
|                                                                                                    |                             |
| 228 Caratteri rimanenti                                                                                                  |                             |
| envoyer                                                                                                    |                             |
| * Tutti i campi rossi devono essere completati.                                                                          |                             |
|                                                                                                    |                             |
|                                                                                                    |                             |
|                                                                                                    |                             |
|                                                                                                    |                             |
|                                                                                                    |                             |
|                                                                                                    |                             |
|                                                                                                    |                             |
|                                                                                                    |                             |
|                                                                                                    |                             |
|                                                                                                    |                             |

#### Iscrivere un socio che comunica via mail / tel / ....

- Login in DropTours, selezionare la gita in questione
- 2. Clic su «iscriversi»
- Se a conoscenza del numero di socio CAS, inserire il numero -> «inviare»
- 4. Se non socio CAS Ticino, selezione «io sono non socio...»
- Se non a conoscenza login e password, selezionare «io ho dimenticato...»

### 2.2 Conferma iscritti

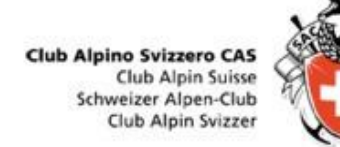

🕀 Nuovo 🗸 💼 Elimina 🗖 Archivia Posta indesiderata 🗸 Organizza Sposta in 🗸 Categorie Y 🚥

#### Ciao Andrea Stella

Per la tua gita sottostante si è annunciata la seguente persona. Per favore elabora l'iscrizione in DropTours. Con il link alla fine del messaggio arrivi direttamente alla lista delle iscrizioni.

#### Indicazioni di iscrizione

#### Comunicazione

Andrea Stella Via Cügn 6 6883 Novazzano Mobile 079 778 54 83 E-Mail: Numero di socio CAS 330023 Vegetariano No

#### Weekend alla Capanna Monte Bar

| Data                                              | Sa 23, Dic. a Do 24, Dic. 2017                                                                                                    |                                                                               |  |  |
|---------------------------------------------------|----------------------------------------------------------------------------------------------------|-------------------------------------------------------------------------------|--|--|
| Gruppo                                            | Alle                                                                                                    |                                                                               |  |  |
| Tipo di attività                                  | Ricreativa                                                                                                    |                                                                               |  |  |
| Direzione                                         | Andrea Stella<br>Via Cügn 6<br>6883 Novazzano<br>Mobile 079 778 54 83<br>E-Maii: 🖾                                                                                                    |                                                                               |  |  |
| Tipo/Aggiunta:                                    | ESC (Escursionismo)                                                                                                    | Gita famigliare                                                               |  |  |
| Esigenze                                          | [/casticino/gite/index.php?<br>page=anforderungen]Cond. A<br>Tecn. T2                                                                                                    | No. Max. [/casticino/gite/index.php?<br>page=member_list&tourer_nummer=81]/20 |  |  |
| Tempo della gita,<br>salita/discesa               | ca. 2 h da Corticiasca                                                                                                    |                                                                               |  |  |
| Alloggio /<br>Ristorazione                        | Capanna Monte Bar                                                                                                    |                                                                               |  |  |
| Carte                                             | 1333 Tesserete                                                                                                    |                                                                               |  |  |
| Ritrovo                                           | 23.12.2017, 11:00 Uhr / Tesseret                                                                                                    | te, parcheggi T <mark>P</mark> L                                              |  |  |
| Percorso / Dettagli                               | Gita famigliare e ricreativa verso la nostra Capanna Monte Bar. Dopo il ritrovo<br>collettivo, spostamento a Corticiasca. Salitz lungo il classico sentiero e picnic in<br>zona. Arrivo in capanna, giochi e aperitivo offerto. Cena e pernottamento in<br>capanna. Domenica mattina salita in verta, pranzo in capanna e discesa a valle. |                                                                               |  |  |
| Iscrizione                                        | da 26.7.2017 a 21.12.2017                                                                                                    |                                                                               |  |  |
| Troverai la lista dei p<br>https://ssi.dropnet.ch | artecipanti per questa gita sotto:<br>s/casticino/manager/touren/index                                                                                                    | .php?page=anmeldungen&tourID=81                                               |  |  |

#### **Conferma iscrizione**

- Se il partecipante ha fatto tutto correttamente, ricevete la seguente mail
- 2. Usare il link alla fine del messaggio per confermare l'iscrizione
- Si apre la schermata droptour, confermare «√», lista d'attesa «o», negare «O» l'scrizione

| op Tou | rs        |              |          |                |              |                  |                 |                      |   |
|--------|-----------|--------------|----------|----------------|--------------|------------------|-----------------|----------------------|---|
| Gite   | Iscrizio  | ni Indirizzi | categori | e di indirizzi | Tipi di gita | PDF ?            |                 |                      |   |
| 201    | 7 • ] [2  | 017-12-23 -  | Weekend  | l alla Capan   | na Monte Bai | (1 Iscrizioni)   | •               |                      |   |
| Edit   |           | Cognome      | Nome     | Status         | 7            | CAS Ticino Socio | Anno di nascita | Data dell'iscrizione |   |
| ľ      |           | Stella       | Andrea   | <b>~</b> (     | 0            | Sĩ               | 1979            | 26.7.2017            | Û |
| Nume   | ro partec | ipanti       |          | 0              | 0            |                  |                 |                      | 1 |
|        |           |              |          |                | +            |                  |                 |                      |   |
|        |           |              |          |                |              |                  |                 |                      |   |
|        |           |              |          |                |              |                  |                 |                      |   |
|        |           |              |          |                |              |                  |                 |                      |   |
|        |           |              |          |                |              |                  |                 |                      |   |

# **2.3 Elaborazione liste**

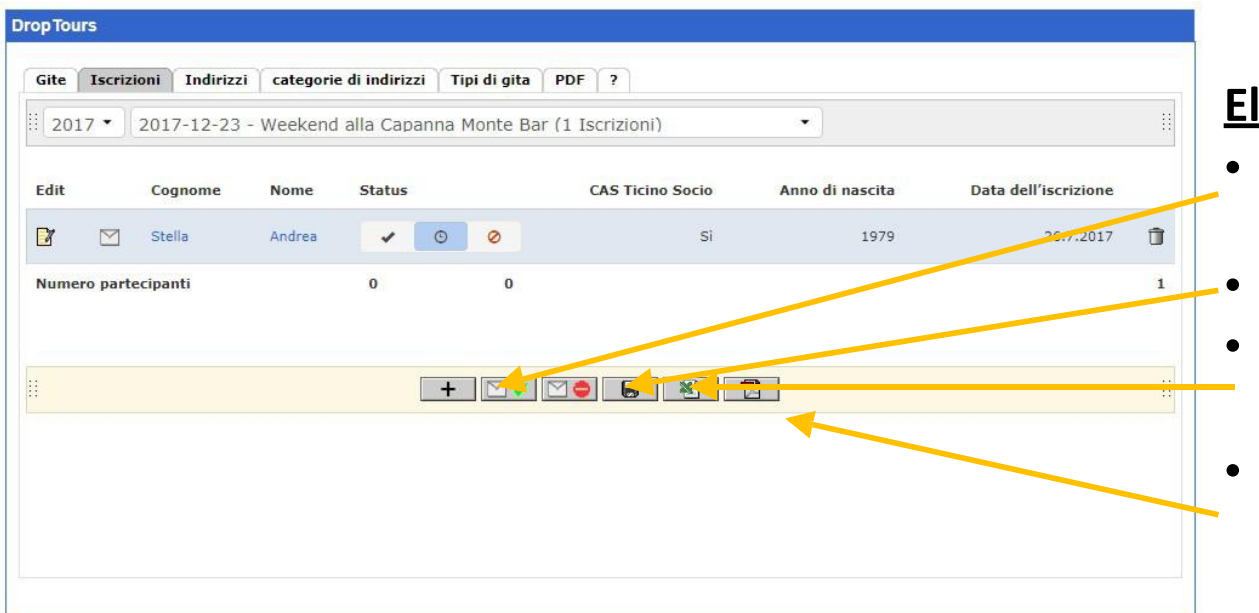

#### Elaborazione liste, possibilità

È possibile mandare una mail di conferma di iscrizione

**Club Alpino Svizzero CAS** 

Club Alpin Suisse Schweizer Alpen-Club Club Alpin Svizzer

Escursionismo

Alle

- Pulsante «salva» le modifiche
- Esportare lista partecipanti in excel
- Esportare lista partecipanti e informazioni gita in pdf

Gita famigliare e ricreativa verso la nostra Capanna Monte Bar. Dopo il ritrovo collettivo, spostamento a Corticiasca. Salita lungo il classico sentiero e picnic in zona. Arrivo in capanna, giochi e aperitivo offerto. Cena e pernottamento in capanna. Domenica mattina salita in vetta,

Samstag, 23. Dezember 2017 - Sonntag, 24. Dezember 2017 / 2 Giorni

Weekend alla Capanna Monte Bar

A,, T2

Capanna Monte Bar

pranzo in capanna e discesa a valle

Datum

Anforderunger

Ausrüstung

Kosten und Reise Unterkunft / Verpflegung

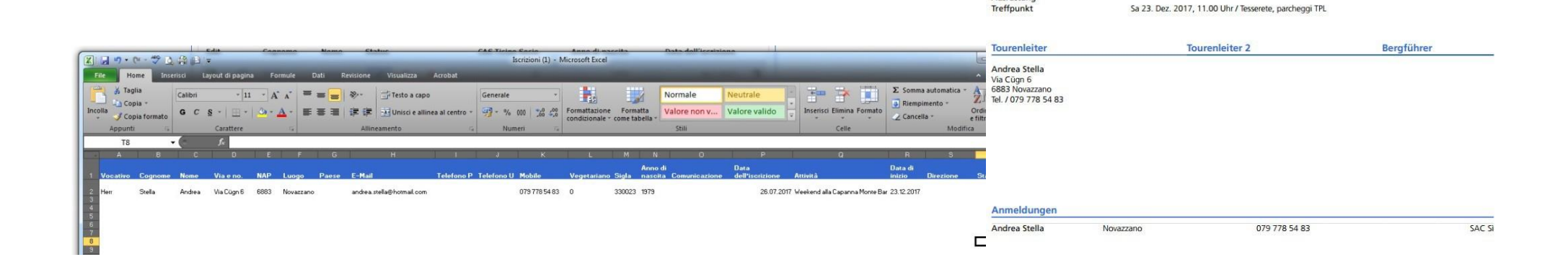

# 3. Resoconti e relazioni fotografiche

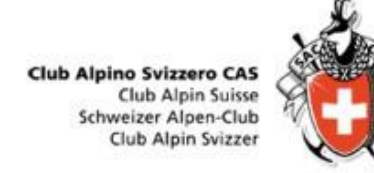

| Edit    | Data 🔻      | Tipo | Durata   | Titolo                                         | Rilascio | RG | Rapporto | Capogita                      | Iscrizioni    |
|---------|-------------|------|----------|------------------------------------------------|----------|----|----------|-------------------------------|---------------|
| settemb | ore 2022    |      |          |                                                |          |    |          |                               |               |
| 0       | ] Sa 3 set. | ALP  | 2 Giorni | Adula 3423 m - Via Malvaglia - Valle di Blenio | 8        | 6  | $\oplus$ | Paolo Campli, Enrico Zamboni  | <b>16</b> m   |
| 0       | ] Ma 6 set. | EVE  | Sera     | Incontro annuale dei capigita                  | 8        | Ô  | $\oplus$ | Nadir Caduff, Andrea Stella   | <b>43</b> m   |
| 0       | Me 7 set.   | ESC  | 9 Giorni | Carros de Foc - Pirenei, Spagna                | 8        | Ô  | $\oplus$ | Paolo Ferregutti, Marco Corti | 0 🛍           |
| 0       | Gi 8 set.   | ESC  | 1 Giorno | Gloggentürmli 2690 m - Valle Leventina         | 3        | Ó  | ÷        | Piergiorgio Vassalli          | <b>3</b> m    |
|         |             |      |          |                                                |          |    |          |                               | _             |
|         |             |      |          |                                                |          |    |          |                               |               |
|         |             | Age  | giunger  | e relazione fotografica                        |          |    | Aggiu    | ngere resoconto/              | rapporti gita |

• Possono inserire foto tutti i partecipanti alla gita iscritti con DropTours.

# 3.1 Resoconti/Rapporti gite

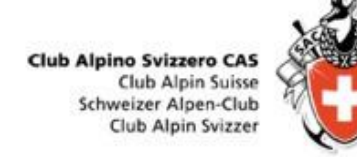

| ορΤοι                                | ırs                                                                                  |                                                                                |                                                                                                    |                                                            |                                  |                       |                         |                |                  |                               |                        |              |          |    |    |
|--------------------------------------|--------------------------------------------------------------------------------------|--------------------------------------------------------------------------------|----------------------------------------------------------------------------------------------------|------------------------------------------------------------|----------------------------------|-----------------------|-------------------------|----------------|------------------|-------------------------------|------------------------|--------------|----------|----|----|
| Gite                                 | Iscrizioni                                                                           | Indirizzi                                                                      | categorie di indirizzi                                                                                                    | Tipi di gita                                               | Aggiunte                         | PDF                   | Statist                 | tica           | ?                | 2=S                           |                        |              |          |    |    |
| Rapp                                 | orto                                                                                 |                                                                                |                                                                                                    |                                                            |                                  |                       |                         |                |                  |                               |                        |              |          |    |    |
| Arrai                                | npicate e                                                                            | mare a Ka                                                                      | alymnos (Grecia)                                                                                                    |                                                            |                                  |                       |                         |                |                  |                               |                        |              | Attiv    | /0 | •  |
| <mark>a</mark> 28                    | . Ott. a <mark>Sa</mark> 4                                                           | 4. Nov. 201                                                                    | 7 (8 Giorni)                                                                                                    |                                                            |                                  |                       |                         |                |                  |                               |                        |              | /        |    | 5c |
| Ina se<br>Splend<br>Per chi<br>Non m | ittimana in una<br>ide arrampica<br>volesse fare u<br>ancheranno gl<br>izione percor | a delle mecci<br>te su magnif<br>un giorno di<br>li ultimi bagn<br>r <b>so</b> | he degli appassionati dell'a<br>ica roccia calcarea di tipolo<br>pausa c'è la possibilità di fa<br>i della stagione nel mare E | rrampicata.<br>ogie sempre div<br>are interessanti<br>geo. | erse, con plac<br>escursioni a l | che, pare<br>Kalymnos | eti e stra<br>s stessa, | piomb<br>ma ar | i spes<br>nche s | sso costella<br>sulle isole a | ati da cor<br>attorno. | ocrezioni ca | alcaree. |    |    |
| cocin                                |                                                                                      |                                                                                |                                                                                                    | ~                                                          |                                  |                       |                         |                |                  |                               |                        | _/           |          |    |    |
|                                      |                                                                                      |                                                                                |                                                                                                    | Ŧ                                                          |                                  |                       |                         |                |                  |                               |                        |              |          |    |    |
|                                      |                                                                                      |                                                                                |                                                                                                    |                                                            |                                  |                       |                         |                |                  |                               |                        |              |          |    |    |
|                                      |                                                                                      |                                                                                |                                                                                                    |                                                            |                                  |                       |                         |                |                  |                               | /                      |              |          |    | 11 |
|                                      |                                                                                      |                                                                                |                                                                                                    |                                                            |                                  |                       |                         |                |                  |                               |                        |              |          |    |    |
|                                      |                                                                                      |                                                                                | $\mathbf{N}$                                                                                                    |                                                            |                                  |                       | Sce                     | glie           | reı              | menu                          | corri                  | spond        | dente    |    |    |
| С                                    | ompleta                                                                              | are i ca                                                                       | mpi descrizion                                                                                                    | e / mete                                                   | o e                              |                       | Atti                    | vo             |                  |                               |                        |              |          |    |    |
| 0                                    | sservazi                                                                             | ioni                                                                           |                                                                                                    |                                                            |                                  |                       | Nuc                     | ova            | dat              | a                             |                        |              |          |    |    |
|                                      |                                                                                      |                                                                                |                                                                                                    |                                                            |                                  |                       | ۸nn                     |                | <b>-</b> +-      |                               |                        |              |          |    |    |

Annullata Completo

### 3.2 Relazione fotografica

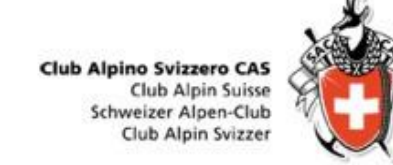

| DropTou | urs                                                            |                       |                        |              | _        |      |            |     |         |      |   |
|---------|----------------------------------------------------------------|-----------------------|------------------------|--------------|----------|------|------------|-----|---------|------|---|
| Gite    | Iscrizioni                                                     | Indirizzi             | categorie di indirizzi | Tipi di gita | Aggiunte | PDF  | Statistica | ?   | Q       |      |   |
| Modif   | icare il res                                                   | oconto de             | ella gita              |              |          |      |            |     |         |      |   |
| Arram   |                                                                | vo a Kalvmr           | one (Gracia)           |              |          |      |            |     |         |      |   |
| Arrain  | $\overrightarrow{\mathbf{n}} \mid \mathbf{T}_{\mathbf{n}}  53$ | e a Kalyilli<br>eə eş | ios (diecia)           |              |          |      |            |     |         |      |   |
|         |                                                                | ^                     |                        |              |          |      |            |     |         |      |   |
|         |                                                                |                       |                        |              |          |      |            |     |         |      |   |
|         |                                                                |                       |                        |              |          |      |            |     |         |      |   |
|         |                                                                |                       |                        | I            |          |      |            |     |         |      |   |
|         |                                                                |                       |                        |              |          |      |            |     |         |      |   |
|         |                                                                |                       |                        |              |          |      |            |     |         |      |   |
|         |                                                                | ,                     |                        |              |          |      |            |     |         |      | 4 |
|         |                                                                |                       |                        |              |          |      |            |     |         | <br> |   |
| car     | icare Drag                                                     | & Drop File           | is                     |              |          |      |            |     |         |      |   |
|         |                                                                |                       |                        |              |          |      |            |     |         |      |   |
| Salva   | are                                                            |                       |                        |              |          |      |            |     |         |      |   |
|         |                                                                |                       | $\sim$                 |              |          |      |            |     |         |      |   |
|         |                                                                |                       |                        |              |          |      |            |     |         |      |   |
|         | Aggiu                                                          | ngere p               | oiccolo o lungo        | testo        |          | Aggi | iungere    | fot | ografie |      |   |